**EVERSOURCE ENERGY** 

# Eversource Integration With Energy Star Portfolio Manager

Configuring Automatic Data Transfer for Your Energy Benchmarking Needs

Updated March 29, 2017

©Property of Eversource Energy - Not to be duplicated without permission

107 Selden Street Berlin, CT 06037

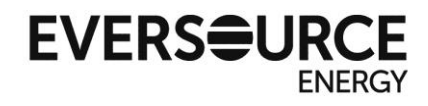

**The goal** of this manual is to assist you, the customer, in setting up the automatic transfer of billing data from your Eversource electric and natural gas accounts into your account with the ENERGY STAR® Portfolio Manager® program. Eversource has developed a process to integrate your energy usage and cost data with the ENERGY STAR® Portfolio Manager® program in order to better assist in tracking energy and cost reductions.

This process has been developed in compliance with State of Connecticut General Statutes 16a-37t (Benchmarking energy and water consumption in state buildings) and 16-245ii (Energy consumption data of Nonresidential buildings). The statutes describe an interface to make energy consumption data available for State of Connecticut buildings via direct Electronic Data Interchange (EDI). Environmental Protection Agency (EPA) has requested direct electronic transfer of data to the U.S. Department of ENERGY STAR Portfolio Manager (ESPM) benchmarking application. Through the EPA PM interface, the building owners (customers) can sign up and create Property & Meter details and establish the building's profile. Then, customer will choose the share portfolio option to initiate the process of automated data transfer from the energy service organization. In this case the Energy Consumption information will be exchanged from Eversource Energy to ENERGY STAR Portfolio Manager (ESPM).

To begin:

- If you are starting without a Portfolio Manager® account, proceed to **Part 1** (page 2)
- If you have a current account set up, but no meters entered, proceed to **Part 2** (page 8)
- If you already have a fully operational account, and just need to connect to Eversource, proceed to **Part 3** (page 15)

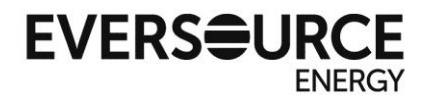

# Part 1 - Account Creation & Initial Setup

**1.** Create an account by registering on the ENERGY STAR® Portfolio Manager® website: <u>https://portfoliomanager.energystar.gov/pm/signup</u>

| ENERGY STAR       |                                                                                                    | Help   Login                                                                                                    |
|-------------------|----------------------------------------------------------------------------------------------------|----------------------------------------------------------------------------------------------------|
| ENERGY STAR       | oManager <sup>®</sup>                                                                                           | Language: <u>English   Français</u>                                                                                                    |
| Create an Acco    | punt                                                                                                    | Already have an account? Sign In Here                                                                                                    |
| Accessing Your Ac | count                                                                                                    | Cetting Started                                                                                                    |
| Username:         | *                                                                                                    | Please complete and submit this form to register for an<br>account with Portfolio Manager. After submission, you                                                        |
| Password:         | *Create a password that is at least 8 characters long and includes at least three of                            | will receive an email confirmation. If your email<br>provider actively filters spam, please add<br>"noreply@energystar.gov" to your address book to<br>ensure delivery  |
|                   | the following: lowercase letters, uppercase letters, numbers and/or special characters (such as *, #, %, etc.). |                                                                                                    |
| Confirm Password: | •                                                                                                    |                                                                                                    |
|                   |                                                                                                    |                                                                                                    |
| About Yourself    |                                                                                                    | Accounts for Organizations                                                                                                    |
| First Name:       | *                                                                                                    | If you are creating an account that you intend to use as<br>your organization's account, then you may want to<br>consider optonics your organization norms in the first |
| Last Name:        | *                                                                                                    | and last name fields in order to make it easier for other<br>Portfolio Manager users to find your organization.                                                         |
| Job Title:        | *                                                                                                    | Example: First Name: Company ABC, Last Name: Web<br>Services Division                                                                                                   |
| Email:            | *                                                                                                    |                                                                                                    |
| Confirm Email:    | •                                                                                                    |                                                                                                    |
|                   | Note: We never share your email address with third parties.                                                     |                                                                                                    |
| Phone:            |                                                                                                    |                                                                                                    |
| Country:          | * Select Country •                                                                                              |                                                                                                    |
| Language:         | English V                                                                                                    |                                                                                                    |
| Reporting Units:  | <ul> <li>Conventional EPA Units (e.g., kBtu/ft²)</li> <li>Metric Units (e.g., GJ/m²)</li> </ul>                 |                                                                                                    |

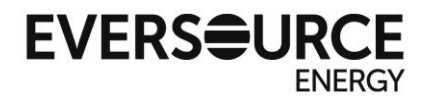

2. After signing into your newly created account, click on the "Add a Property" button.

| RGY STAR                  | rtfolio         | Manag       | <b>Jer</b> ® |                                                        | Welcome ES_State1     | Test1: <u>Account Settings   Cont</u> | acts   <u>Help</u>   <u>Sign</u> |
|---------------------------|-----------------|-------------|--------------|--------------------------------------------------------|-----------------------|---------------------------------------|----------------------------------|
| yPortfolio                | Sharing         | Reporting   | Recogn       | ition                                                  |                       |                                       |                                  |
|                           | Properties (5   | 5)          | Notif        | ications (0)                                           |                       |                                       |                                  |
|                           | Add a Property  |             | You ha       | ave no new notifications.                              |                       |                                       |                                  |
| Source EUI                | Trend (kBtu/ft² | 2)          | Prop         | erties (5) (Count includes 2 child view.)              | properties. Expand ca | irrots to                             | dd a Property                    |
| 200                       |                 |             | Filter I     | View All Properties (5)<br>Create Group   Manage Group | •<br><u>•</u>         | Search                                | Search                           |
| 100                       |                 |             |              | Name 🗢                                                 |                       | Action                                |                                  |
|                           |                 |             |              | CT DAS/CT DEEP Mobile Enviro. La                       | ab Bidg               | I want to 🔻                           |                                  |
| 0 2006                    | 2000 2010 2013  | 2 2014 2016 |              | CT Dept of Environmental Protection                    | 1                     | I want to 🔻                           |                                  |
| 2000 2                    | 2000 2010 2012  | 2 2014 2010 |              | CTDEEP Headquarters Building (Ha                       | artford)              | I want to 🔻                           |                                  |
| Total GHG E<br>Tons CO2e) | Emissions Tren  | nd (Metric  | X            | IN KA                                                  | of 1 🛛 🛌 🛌 🛛 200. 🔻   | ] View                                | ►<br>1 - 3 of 3                  |

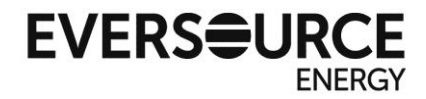

- 3. Follow the instructions on screen to set up your property.
  - a. Choose your property type (Office, K-12 School, Police Station, etc.)
  - b. Select whether your property is part of a building (such as a single floor), a single building, or a campus consisting of multiple buildings
  - c. Select whether your property is already existing, in the design phase, or simply a test property
  - d. Click "Get Started!"

| °ACME °<br>BANK | Your Property Type                                                                                                    | 🕖 Тір                                                                                                    |
|-----------------|----------------------------------------------------------------------------------------------------|----------------------------------------------------------------------------------------------------|
| а               | K-12 School   Learn more about Property Types.                                                                                                    | To set up a property, you'll need<br>information such as gross floor area and<br>operating hours.                                                                                                    |
| b               | Your Property's Buildings<br>How many physical buildings do you consider part of your property?<br>None: My property is part of a building<br>One: My property is a single building<br>More than One: My property includes multiple buildings ( <u>Campus Guidance</u> )<br>How many?                                                                                                    | Tip<br>Not sure what kind of property you are?<br>Because we focus on whole building<br>benchmarking, you want to select the<br>property type that best reflects the<br>activity in the majority of your building.<br>Don't worry if you have other tenants<br>with different business types, just select<br>the main activity.                                                                                                    |
| c               | <ul> <li>Your Property's Construction Status</li> <li>Is your property already built or are you entering this property as a construction project that has not yet been completed?</li> <li>Existing: My property is built, occupied and/or being used. I will be using Portfolio Manager to track energy/water consumption and, perhaps, pursue recognition.</li> <li>Design Project: My property is in the conceptual design phase (pre-construction); I will be using Portfolio Manager to evaluate the energy efficiency of the design project.</li> <li>Test Property: This is not a real property. I am entering it to test features, or for other purposes such as training.</li> </ul> | Test Properties<br>Vou may want to enter a property into<br>Portfolio Manager that isn't actually a<br>"real" property, either to familiarize<br>yourself with features or maybe to train<br>other people. By telling us this a "Test"<br>property, we can give the option of<br>including this property in your portfolio-<br>level metrics, charts and table or not,<br>depending what your needs are. This<br>can be configured on your <u>Account</u><br><u>Settings</u> . |

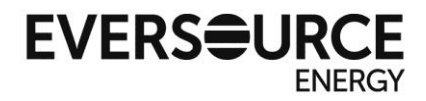

**4.** On the "Basic Property Information" screen, fill out the required fields with information relevant to the property you will be benchmarking.

| About <mark>Y</mark> our Prope | erty              | 🕖 Тір                                                                            |
|--------------------------------|-------------------|----------------------------------------------------------------------------------|
| Name:                          | * Test Building   | The name you choose for your proper<br>does not have to be unique. But, it may   |
| Country:                       | * United States • | make it easier for you to work with<br>properties in your portfolio if you do no |
| Street Address:                | * 123 Main Street | use the same (of similar) names.                                                 |
| City/Municipality:             | * Hartford        |                                                                                  |
| State/Province:                | * Connecticut     |                                                                                  |
| Postal Code:                   | * 06101           |                                                                                  |
| <u>/ear Built</u> :            | * 1980            |                                                                                  |
| Gross Floor Area:              |                   |                                                                                  |

## On the next screen, confirm your entry and add another property usage type, if applicable.

| Basic Information     |               |          |                                       |        |
|-----------------------|---------------|----------|---------------------------------------|--------|
| Name:                 | Test Building | Country: | US                                    |        |
| Property Type:        | Office        | Address: | 123 Main Street<br>Hartford, CT 06101 | Map It |
| Year Built:           | 1980          |          |                                       |        |
| Property consists of: | 1 building    |          |                                       |        |
|                       |               |          |                                       | E      |

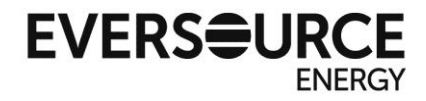

**5.** Next add operation details specific to your property usage type, or select "use a default" if you want to use an estimation. Click "Add Property" once you are finished. Note: If you plan to apply for Energy Star certification for your building, you must use an accurate value, not an estimation.

| ce refers to buildings used for the conduct of co<br>uss Floor Area (GFA) should include all space w      | immercial or governmental business activities. This includes add         | itoriums, break rooms, kitc                                                                                     | aiomices.<br>hens, lobbies, |
|----------------------------------------------------------------------------------------------------|--------------------------------------------------------------------------|----------------------------------------------------------------------------------------------------|-----------------------------|
| ess areas, basements, storage areas, stairways                                                            | i, and elevator shafts.                                                  | re factors and energy in th                                                                                     | o Office Drops              |
| a. There are 4 exceptions to this rule when you s                                                         | should create a separate Property Use:                                   | e rootage and energy in th                                                                                      | e Office Prope              |
| If it is a <u>Property Use Type that can get an EN</u><br>If it accounts for more than 25% of the propert | ERGY STAR Score (note: Retail can only get a score if it is greaty's GFA | ater than 5,000 squ <mark>a</mark> re feet                                                                      | )                           |
| If it is a vacant/unoccupied Office<br>If the Hours of Operation differ by more than 10                   | 0 hours from the main Property Use                                       |                                                                                                    |                             |
| re on this rule.                                                                                          |                                                                          |                                                                                                    |                             |
| Property Use Detail                                                                                       | Value                                                                    | Current As Of                                                                                                   | Temporary<br>Value          |
| rea Gross Floor Area                                                                                      | * 25,000 Sq. Ft. V                                                       | 1/1/1980                                                                                                    |                             |
| ★ Weekly Operating Hours                                                                                  | 65 Use a default                                                         | 1/1/1980                                                                                                    | 0                           |
| A Number of Workers on Main Shift                                                                         | 20 🔲 Use a default                                                       | 1/1/1980                                                                                                    |                             |
| ★ Number of Computers                                                                                     | 25 Use a default                                                         | 1/1/1980                                                                                                    | 0                           |
| 🛊 Percent That Can Be Heated                                                                              | 50 % or more 🔻 📄 Use a default                                           | 1/1/1980                                                                                                    |                             |
| 🛊 Percent That Can Be Cooled                                                                              | 50 % or more  Use a default                                              | 1/1/1980                                                                                                    |                             |
| This Use Detail is used to calculate the 1-100 E                                                          | NERGY STAR Score.                                                        | in a second second second second second second second second second second second second second second second s | ii.                         |
|                                                                                                    |                                                                          |                                                                                                    |                             |

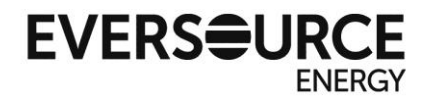

**6.** After you finish adding the property, you will return to the My Portfolio view and see a confirmation dialogue.

Congratulations! You have added your first property!

| lyPortfolio                                                       | Sharing                                              | Reporting                              | g Recog                         | nition        |                    |                                 |                                            |                   |                                                                                                    |        |
|-------------------------------------------------------------------|------------------------------------------------------|----------------------------------------|---------------------------------|---------------|--------------------|---------------------------------|--------------------------------------------|-------------------|----------------------------------------------------------------------------------------------------|--------|
| Congratulation<br>Next, you car<br>• <u>Add ener</u>              | ns! You have su<br>n:<br>gy use informati            | ccessfully create<br>on, so that you c | d your propert<br>an see your e | y.<br>nergy p | erformance met     | ics.                            |                                            |                   |                                                                                                    |        |
| Test Bui<br>123 Main Stree<br>Portfolio Manae<br>Year Built: 1980 | Iding<br>et, Hartford, CT (<br>ger Property ID:<br>0 | 06101   <u>Map It</u><br>5731444       |                                 |               |                    | Not eligi<br>ENERG<br>Certifica | <u>ble to apply for</u><br>Y STAR<br>ttion | W<br>Sc<br>C<br>B | eather-Normalized<br>burce EUI (kBtu/ft <sup>2</sup><br>urrent EUI: <u>N/</u><br>aseline EUI: <u>N/</u> | A<br>A |
| Summary                                                           | Details                                              | Energy                                 | Water                           | Wast          | e & Materials      | Goals                           | Design                                     |                   |                                                                                                    |        |
| Notificat                                                         | ions (0)                                             |                                        |                                 |               | Metrics Sur        | nmary                           |                                            |                   |                                                                                                    |        |
| You have                                                          | no new notificati                                    | ons.                                   |                                 |               | Metric             |                                 | Not Available (En<br>Baseline)             | ergy              | Not Available (Energy<br>Current)                                                                       | Change |
|                                                                   |                                                      |                                        |                                 |               | ENERGY STAR        | score (1-100)                   | Not Available                              |                   | Not Available                                                                                           | N/A    |
| Propert                                                           | by Profile                                           |                                        |                                 |               | Source EUI (kBt    | u/ft²)                          | Not Available                              |                   | Not Available                                                                                           | N/A    |
| You have                                                          | en't created a pro                                   | file for your prop                     | ertv vet                        |               | Site EUI (kBtu/ft2 | )                               | Not Available                              |                   | Not Available                                                                                           | N/A    |
| Profiles a                                                        | are a way to sup                                     | plement the infor                      | mation in                       |               | Energy Cost (\$)   |                                 | Not Available                              |                   | Not Available                                                                                           | N/A    |

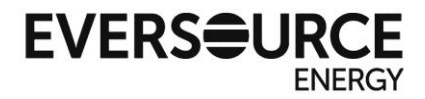

# Part 2 – Entering Meter Information

**1.** From your Portfolio overview page, select the building for which you are entering meter information

| MyPortfolio            | Sharing                       | Reporting   | Recognit   | ion                                                              |                         |
|------------------------|-------------------------------|-------------|------------|------------------------------------------------------------------|-------------------------|
|                        | Properties (6                 | 5)          | Notific    | ations (5) <u>View All</u>                                       |                         |
|                        | Add a Property                |             | Proper     | ties (6) (Count includes 2 child properties. Expand ca<br>view.) | rrots to Add a Property |
| 200                    | l Trend (kBtu/ft <sup>2</sup> | 2)          | Filter by  | View All Properties (6) ▼<br>Create Group   Manage Groups        | Search Search           |
| 150                    |                               | • • •       | ١          | Name 🗢                                                           | Action                  |
| 100                    |                               |             | → <u>C</u> | T DAS/CT DEEP Mobile Enviro. Lab Bldg                            | I want to 🔻             |
| 50                     |                               |             | C          | T Dept of Environmental Protection                               | I want to 🔻             |
| 0<br>2006              | 2008 2010 2012                | 2 2014 2016 | C          | TDEEP Headquarters Building (Hartford)                           | I want to               |
|                        |                               |             |            | est Building                                                     | I want to               |
| Total GHG<br>Tons CO2e | Emissions Tren<br>)           | nd (Metric  |            | 14 <4 Page 1 of 1 >> ►1 200 ▼                                    | View 1 - 4 of 4         |

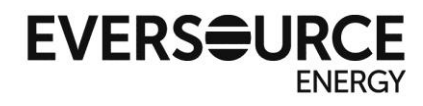

2. Click on the "Energy" tab on your property overview. Once on the "Energy" tab, click on "Add A Meter"

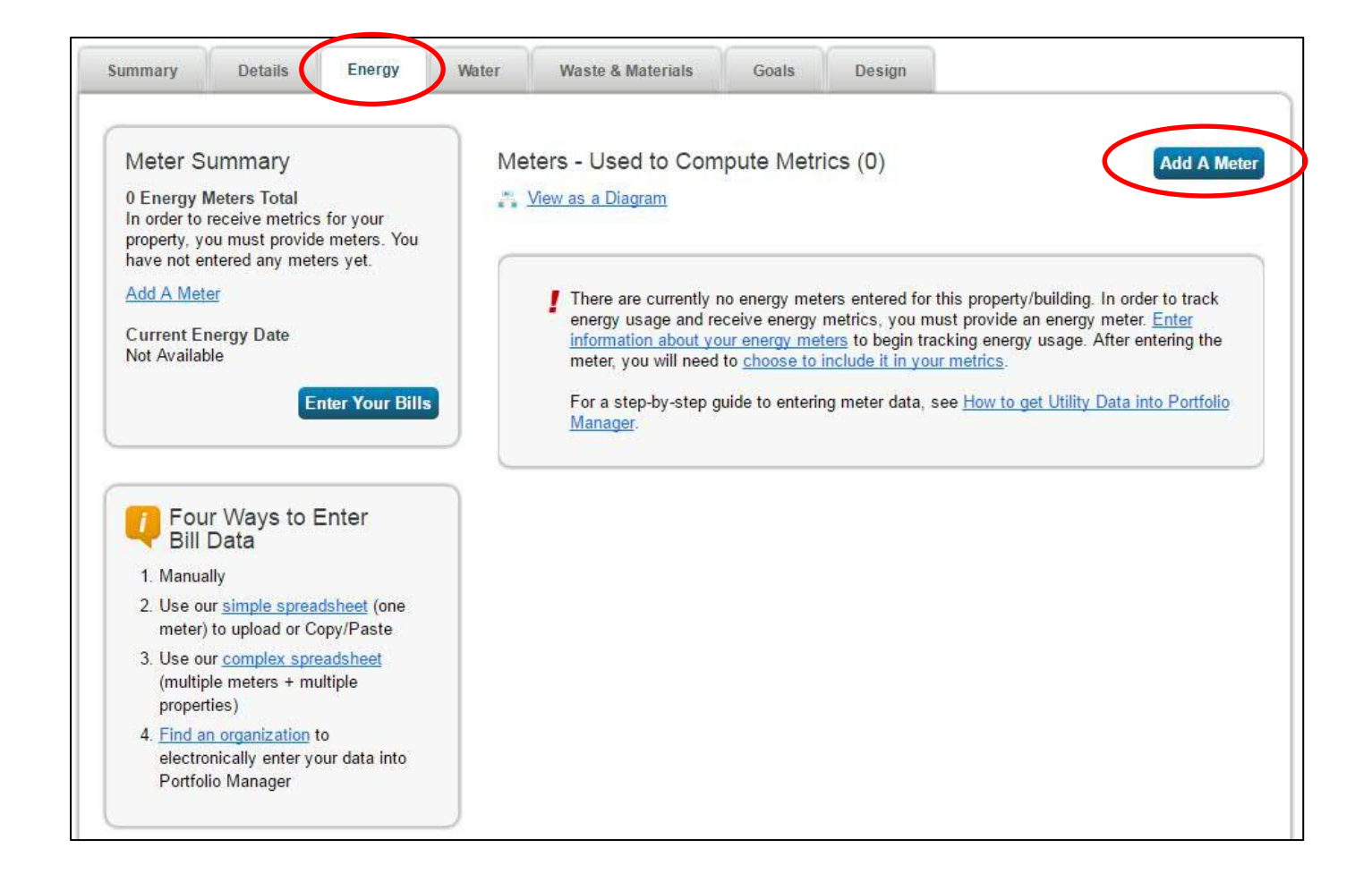

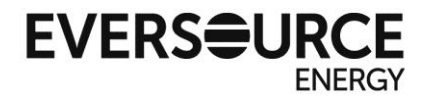

3. Select the types of meters your property has, including those not provided by

Eversource.

If applicable, check any additional options for details about your meter.

Click "Continue" once completed.

| Get Star                         | ed Setting Up Meters for Test Building                                                                                                    | at un your maters below then unload a specially                                             |
|----------------------------------|----------------------------------------------------------------------------------------------------|---------------------------------------------------------------------------------------------|
| formatted spreadata. And finally | sheet with just your bill data. Third, for advanced users, you can use our upload tool that<br>you can hire an organization that exchanges data to update your energy data automatica                                                                                                    | allows you to set up all of your meters and enter bill<br>illy.                             |
|                                  | Sources of Your Property's Energy<br>What kind of energy do you want to track? Please select all that apply.<br>Electric<br>purchased from the grid<br>How Many Meters? 1<br>generated onsite with my own solar panels<br>generated onsite with my own wind turbines<br>Natural Gas<br>How Many Meters? 1<br>Propane<br>Fuel Oil (No. 2)<br>Diesel<br>District Steam<br>District Hot Water<br>District Chilled Water<br>Fuel Oil (No. 4)<br>Fuel Oil (No. 5 and No. 6)<br>Coal (anthracite)<br>Coal (bituminous)<br>Coke<br>Wood<br>Kerosene<br>Fuel Oil (No. 1) | <image/> <image/> <text><text><image/><text><text><text></text></text></text></text></text> |

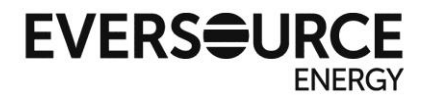

**4.** Complete meter information for your entry types, and click "Create Meters" when finished.

| Meter Name | Туре            | Other<br>Type | Units                        | Date Meter<br>became Active | In Use? | Date Meter<br>became Inactive | Enter as Delivery? |
|------------|-----------------|---------------|------------------------------|-----------------------------|---------|-------------------------------|--------------------|
| 57xxxxxxxx | Natural Gas     |               | ccf (hundred cubic feet)     | 1/1/2013                    |         |                               |                    |
| 51xxxxxxxx | Electric - Grid |               | kWh (thousand<br>Watt-hours) | 1/1/2013                    | ۲       |                               | 0                  |

Required fields for data transfer:

Meter Name – Be sure to enter your full 11-digit electric or natural gas account number

<u>Units</u> – Select the correct units from the drop down menu. Eversource bills in kWh (thousand Watt-hours) for electric and ccf (hundred cubic feet) for natural gas.

<u>Date Meter became Active</u> – You may enter the actual date of meter activation, however Eversource will only transmit data from 1/1/2013 to current date.

\*You must still fill in these fields relevant to any non-Eversource meters, such as fuel oil or propane

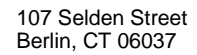

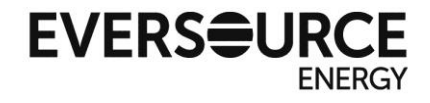

**5.** The following screen is for manually entering billing usage entries. This screen may be skipped if you are only interested in having Eversource accounts automatically filled in going back to 1/1/2013.

However, if you would like to fill in billing information for electric/natural gas meters prior to 1/1/2013, or any billing usage for third-party fuel types, you may enter data here below, or return to it later. Click "Continue" to move to the next page.

| *****                |          |                                   |           |            |
|----------------------|----------|-----------------------------------|-----------|------------|
| Start Date           | End Date | Usage<br>ccf (hundred cubic feet) | Cost (\$) | Estimation |
| c to add an entry    |          |                                   |           |            |
| am how to copy/paste | 3        |                                   |           |            |

\*If you plan to apply for Energy Star certification, all third-party fuel types must be entered accurately.

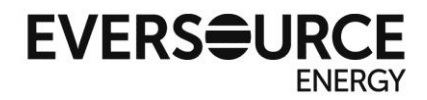

**6.** On this screen, verify that the meters selected represent the total energy usage for your property, then select the bubble confirming so. Click "Apply Selections" when finished.

| hich meters to include when calc                                                                                                    | ulating the E                            | nergy metrics fo                                  | r <u>Test Building</u> so                | hat we can provide you with the most accurate metric                                                                                       | s possible. |
|----------------------------------------------------------------------------------------------------|------------------------------------------|---------------------------------------------------|------------------------------------------|----------------------------------------------------------------------------------------------------|-------------|
| ummary<br>2                                                                                                    | Energy<br>Select all<br>are <u>sub-m</u> | Meters<br>meters to be inc<br>eters.)             | luded in your Ene                        | y metrics. (Hint: All meters should be included unless                                                                                     | they        |
| eters representing the                                                                                                    |                                          | Name<br>Meter ID                                  | Туре                                     |                                                                                                    |             |
| tal energy consumption<br>r <u>Test Building</u> (a single<br>iilding).                                                                                                    | ۲                                        | 57xxxxxxxx<br>25499822                            | Natural Gas                              |                                                                                                    |             |
|                                                                                                    | ۲                                        | 51xxxxxxxx<br>25499823                            | Electric - Grid                          |                                                                                                    |             |
| About Sub-meters                                                                                                    | Total                                    | of 2 meter(s). Te                                 | Il us what this rep                      | sente                                                                                                    |             |
| have sub-meters to measure<br>gy or water consumption for a<br>ffic purpose, and you also have<br>ster meter (which measures<br>consumption), counting both of<br>meters would double court | *   Tł  Tł  bu                           | nese meter(s) ac<br>nese meter(s) do<br>illding). | count for the total<br>not account for t | energy consumption for <u>Test Building</u> (a single building<br>- <del>total energy consumption for <u>Test Building</u> (a single</del> | ).          |
| consumption and skew your<br>consumption and skew your<br>cs (e.g., artificially increase<br>Site Energy Use Intensity).<br>More about configuring<br>rs for performance metrics.           |                                          |                                                   |                                          |                                                                                                    |             |
| and the second second second second second second second second second second second second second second second                                                                            |                                          |                                                   |                                          |                                                                                                    |             |

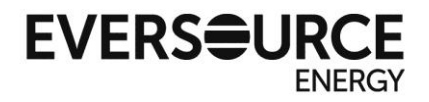

**7.** You will see the following confirmation notice stating the meters have been added properly to your account.

| Test Building                                                                                                    |                                                                                                    | Not eligible to<br>ENERGY ST/<br>Certification                            | apply for<br>R Sour            | ther-Normalized<br>rce EUI (kBtu/ft²) <sup>Why no</sup> |
|----------------------------------------------------------------------------------------------------|----------------------------------------------------------------------------------------------------|---------------------------------------------------------------------------|--------------------------------|---------------------------------------------------------|
| Portfolio Manager Property ID: 5731444<br>Year Built: 1980                                                                   |                                                                                                    |                                                                           | Curr                           | rent EUI: <u>N/A</u>                                    |
| <u>Edit</u>                                                                                                    |                                                                                                    |                                                                           | Bas                            | eline EUI: <u>N/A</u>                                   |
|                                                                                                    | water waste & materia                                                                                                    | ils Goals E                                                               | esign                          |                                                         |
| Meter Summary<br>2 Energy Meters Total<br>2 - Used to Compute Metrics                                                        | Meters - Used to<br><u>Change Meter Selection</u><br><u>View as a Diagram</u>                                                             | Ils Goals D<br>Compute Metrics (                                          | 2)                             | Add A Mete                                              |
| Meter Summary<br>2 Energy Meters Total<br>2 - Used to Compute Metrics<br>Add A Meter                                         | Meters - Used to o<br><u>Change Meter Selection</u><br><u>View as a Diagram</u><br>Name<br>Meter ID                                       | Ils Goals D<br>Compute Metrics (<br>S<br>Energy Type +                    | 2)<br>Most Recent<br>Bill Date | Add A Mete<br>Add A Mete<br>In Use?<br>(Inactive Date)  |
| Meter Summary<br>2 Energy Meters Total<br>2 - Used to Compute Metrics<br>Add A Meter<br>Current Energy Date<br>Not Available | Meters - Used to<br><u>Change Meter Selection</u><br><u>View as a Diagram</u><br>Name<br><u>Meter ID</u><br><u>51xxxxxxxx</u><br>25499823 | Ils Goals E<br>Compute Metrics (<br>S<br>Energy Type +<br>Electric - Grid | 2)<br>Most Recent<br>Bill Date | Add A Mete     In Use?     (Inactive Date)     Yes      |

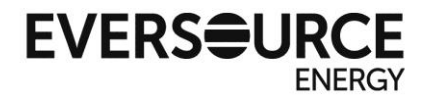

# Part 3 – Creating a Share Request for Automatic Bill Transfer

**1.** From the Portfolio Manager home screen, click on the "Contacts" link at the top of the screen.

| REVISIAR PO | rtfolio          | <b>/</b> anag | er®                              | Welco                               | me EE_CEC: <u>Account Setting (Contacts) Help</u>   Sign |
|-------------|------------------|---------------|----------------------------------|-------------------------------------|----------------------------------------------------------|
| yPortfolio  | Sharing          | Reporting     | Recognition                      |                                     |                                                          |
| 1           | Properties (11)  |               | Notifications (0)                |                                     |                                                          |
|             | Add a Property   |               | You have no new notification     | ons.                                |                                                          |
| Source EUI  | Trend (kBtu/ft²) |               | Properties (11) (Count in view.) | icludes 1 child properties. E       | xpand carrots to Add a Property                          |
| 200         |                  | 1             | Filter by: View All Proper       | ties (11) ▼<br><u>1anage Groups</u> | Search Search                                            |
| 100         | poor             | (             | Name 🕈                           |                                     | Action                                                   |
|             | 1                |               | EPA Sample K-12 Sch              | <u>100 </u>                         | I want to 🔻                                              |
| 0           |                  |               | EPA Sample Library               |                                     | I want to 🔻                                              |
| 2006        | 2008 2010 2012   | 2014 2016     | EPA Sample Office                |                                     | I want to 🔻                                              |

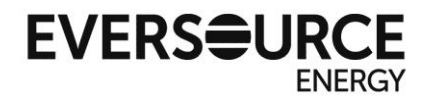

## 2. From the "My Contacts" screen, click on either of the "Add Contact" buttons.

| viy C     | ontacts                                                                                                    |                                  |                                          | Search for new contact                                      |
|-----------|----------------------------------------------------------------------------------------------------|----------------------------------|------------------------------------------|-------------------------------------------------------------|
| his is wh | ere you keep track of y                                                                                         | our contacts and/or organization | ations (i.e. people or companies associa | ted with your properties such as Professional Engineers,    |
| egistered | d Architects, or others v                                                                                       | vith whom you share informa      | ntion). You can add anyone as a contact  | , regardless of whether they have a Portfolio Manager       |
| count a   | nd you can share your                                                                                           | properties & reports with any    | of your connected contacts. You can "    | 'connect" to other Portfolio Manager users by searching for |
| eiracco   | unts and sending a con                                                                                          | nection request.                 |                                          |                                                             |
| 1         | Share Edit Delete                                                                                               | Add Contact Idd Organ            | nization                                 |                                                             |
| All       |                                                                                                    |                                  |                                          |                                                             |
| C         | Name                                                                                                    |                                  | Organization                             | <b>\$</b>                                                   |
| E –       | Eversource Clean                                                                                                | n Energy Communities             |                                          |                                                             |
| s         | EE                                                                                                    | nities) @ Connected              | Eversource Energy                        |                                                             |
| 3         | Eversource                                                                                                    |                                  |                                          |                                                             |
|           | Utility                                                                                                    |                                  | Eversource                               |                                                             |
| -         | sved sadath (sve                                                                                                | dsadath28@gmail.com) @           | 5                                        |                                                             |
|           | Connected                                                                                                    |                                  | Test                                     |                                                             |
|           | the second second second second second second second second second second second second second second second se |                                  |                                          |                                                             |

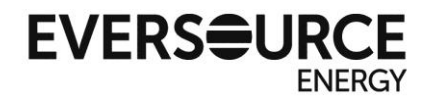

**3.** On the "Add Contact" screen, type "Eversource" into the username search field, then click "Search"

| nuu oomuot                                                                      |                                                                                                    |                                                                                                    |
|---------------------------------------------------------------------------------|----------------------------------------------------------------------------------------------------|----------------------------------------------------------------------------------------------------|
| There are two ways to ac<br>a Connection Request, a<br>Portfolio Manager accour | d a contact. First, search below to see if the contact you would like to add has a<br>nd when they accept the request, they will be added to your Contacts. Second, if<br>it, then you can create an entry within your personal contacts. | Portfolio Manager account. If you find the person, send<br>the contact you would like to add does not have a                                                       |
| Find Contact in                                                                 | Portfolio Manager                                                                                                    | Connecting with Other Users                                                                                                    |
| Search using any of t                                                           | ne criteria below.                                                                                                    | If you think your contact already has an account in                                                                                                    |
| Name:                                                                           |                                                                                                    | Portfolio Manager, search for them. If you find the<br>person, send a Connection Request, and if they accep<br>they will be added to your Contacts. You can easily |
| Organization:                                                                   |                                                                                                    | share your property information with your contacts.                                                                                                    |
| Username:                                                                       | Eversource                                                                                                    | 🕖 Keeping Personal Contacts                                                                                                    |
| Email:                                                                          |                                                                                                    | If the contact you want to add does not have a Portfolio<br>Manager account, you can still add them as your<br>personal contact.                                   |
|                                                                                 | Search Cancel                                                                                                    |                                                                                                    |
|                                                                                 | _                                                                                                    | Organizing Personal Contacts by Organization                                                                                                    |

### Click "Connect" only on the account "Eversource Web Services"

| Search Results<br>The results of your search are listed below. Clicking "Conr<br>If they accept, you will see them listed as a connected co<br>unconnected contact in your address book. Connecting wi | nect" will send a request to the person asking them to confirm your request to add the<br>intact in your address book. If they do not accept, or have not accepted yet, you will<br>ith contacts will make it easier to share property information within Portfolio Manager. | em as your contact.<br>see them as an |
|----------------------------------------------------------------------------------------------------|----------------------------------------------------------------------------------------------------|---------------------------------------|
| Your Search Criteria                                                                                                    | Eversource Web Services     IT Consultant with Eversource                                                                                                    | Connect                               |
| Name:                                                                                                    | Benchmarking intern with Eversource                                                                                                    | Connect                               |
| Organization:                                                                                                    | EEC with Eversource                                                                                                    | Connect                               |
| Username: eversource                                                                                                    | Analyst with ICF International                                                                                                    | Connect                               |
| Email Address:                                                                                                    | Energy Efficiency Consultant with Eversource Energy                                                                                                    | Connect                               |
| Search                                                                                                    | I         <                                                                                                    | 1 - 5 of 5                            |
|                                                                                                    |                                                                                                    |                                       |

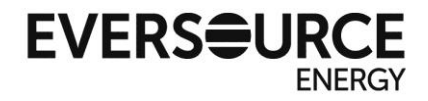

**4.** Next you will have to authenticate ownership of your account by filling in the appropriate fields with information from your most recent bill from any building. Be careful to enter the data in the format shown to avoid errors.

| Send a Connect                                                                                   | ion Request to E                                                                       | Eversource Web Services to Begin Exchanging Data                                                                                                    |
|--------------------------------------------------------------------------------------------------|----------------------------------------------------------------------------------------|----------------------------------------------------------------------------------------------------|
| Eversource Web Services req<br>this information, please contac<br>with them to get started excha | uires the following information<br>ct <u>Eversource Web Services</u> .<br>anging data. | in order to exchange data with your property(ies). If you have any questions about how to complete<br>Once your connection request has been accepted, you can share individual properties and/or meters |
| Relationship :                                                                                   | 1<br>Enter 1 if you are owner 2 if you a                                               | Example: 1                                                                                                    |
| Your Name :                                                                                      | John Matthew<br>Length; 1 - 50 Characters                                              | Example: John Mathew                                                                                                    |
| Billing account # :                                                                              | 51123123456<br>Length; 8 - 11 Characters                                               | Example: 51123123456                                                                                                    |
| Bill Start Date :                                                                                | 20160121<br>Enter the date Format as YYYYMI                                            | Example: 20160121<br>MDD; 8 - 8 Characters                                                                                                    |
| Bill End Date :                                                                                  | 20160121<br>Enter the date Format as YYYYM                                             | Example: 20160121<br>MDD; 8 - 8 Characters                                                                                                    |
| Individual Month Energy<br>Usage Amount on Bill (kWh or<br>CCF) :                                | 7332<br>Length; 1 - 15 Characters                                                      | Example: 73.32                                                                                                    |
| Email :                                                                                          | John@abc.com<br>Length; 1 - 50 Characters                                              | Example: John@abc.com                                                                                                    |
| Phone # :                                                                                        | 781-321-0000<br>Length; 1 - 20 Characters                                              | Example: 781-321-0000                                                                                                    |

#### Then read the Terms of Use and check the box to verify you agree to them before proceeding.

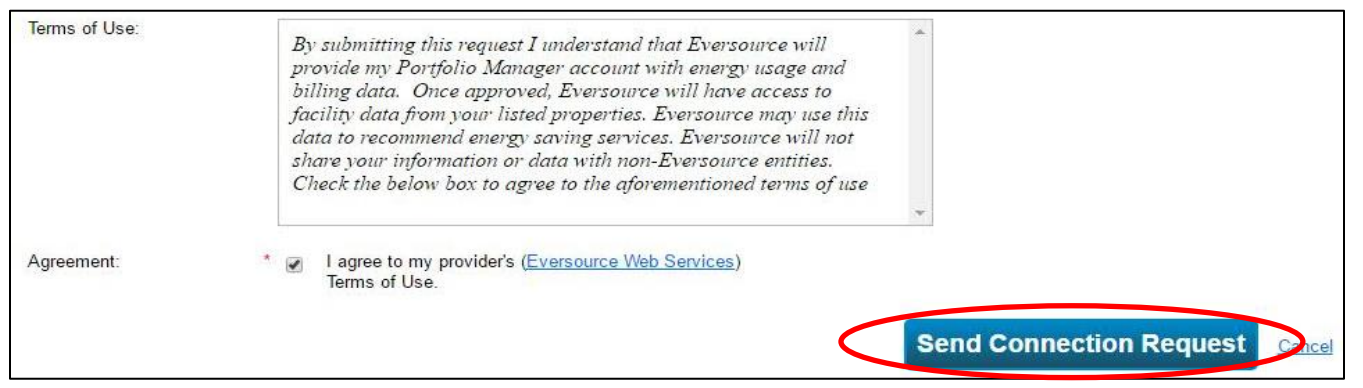

A confirmation of successful verification will be processed overnight and appear on the next business day.

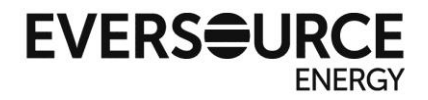

Sharing your properties
 \*This step can only be performed after a successful verification of the previous step

Click on the "Sharing" tab, then click on the button labeled "Set Up Web Services/Data Exchange"

| ENERGY STAR        | GY STAR®<br><b>rtfolio</b>                                                                                     | Manag                              | er®                                                                                                    | Welcome ES_StateTest1: <u>Account Settings   Contacts   Help   Sign Out</u>                                                                                                    |
|--------------------|----------------------------------------------------------------------------------------------------|------------------------------------|----------------------------------------------------------------------------------------------------|----------------------------------------------------------------------------------------------------|
| MyPortfolio        | Sharing                                                                                                    | Reporting                          | Recognition                                                                                                    |                                                                                                    |
| My S<br>Sha<br>Dow | Shared Prope<br>(0)<br>are (or Edit Acce<br>a Property<br>et Up Web Servic<br>Data Exchange<br>mload Sharing F | erties<br>ss to)<br>ees/<br>Report | Sharing No<br>You have no r<br>More About<br>No properties<br>you want to a<br>about it (e.g.<br>an organizati<br>about exchar | tifications (0)<br>new notifications.<br>Sharing<br>are currently shared between you and <u>your contacts</u> . Sharing can be helpful if<br>llow other people to view your property or help maintain or update information<br>property use details or meter data). You may also want to consider sharing with<br>on who exchanges data to automatically update your meter information. Learn more<br>ging data. |
| Follow Us          | s 🕒 f 🛗                                                                                                    | in                                 | Contac                                                                                                    | t Us   Privacy Policy   Browser Requirements   ENERGY STAR Buildings & Plants Website                                                                                                    |

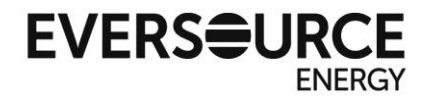

107 Selden Street Berlin, CT 06037

6. In Step 1, select the "Eversource Web Services" account

In Step 2, select number of properties you want to set up the data exchange for (in this example, one)

In Step 3, select "I want to provide different levels of access for each property to each individual meter on a property" before clicking "continue"

| MyPortfolio                     | Sharing                                                                     | Reporting                                                                 | Recognition                                                    |                                                                                  |                                     |                                     |                                                                                  |
|---------------------------------|-----------------------------------------------------------------------------|---------------------------------------------------------------------------|----------------------------------------------------------------|----------------------------------------------------------------------------------|-------------------------------------|-------------------------------------|----------------------------------------------------------------------------------|
| Share Pr                        | roperties f                                                                 | or Exchan                                                                 | ging Data                                                      |                                                                                  |                                     |                                     |                                                                                  |
|                                 |                                                                             | Choose Permiss                                                            | ions                                                           | t Up Connections                                                                 | Check E<br>Permiss                  | xisting<br>ions                     | View Results/<br>Confirmation                                                    |
| Sometimes it's service provider | really important to                                                         | be able to share y                                                        | our property with s                                            | omeone else. Use this                                                            | option to set up                    | o automatic exch                    | ange of data with your utility or                                                |
|                                 | Select Web                                                                  | Services Prov                                                             | vider (Accoun                                                  | t)                                                                               |                                     | Unlike "re with a We                | egular sharing," when you "bulk share"<br>Ib Service Provider, you can only pick |
|                                 | Which web servi<br>to exchange data                                         | ces provider (acco<br>a? You can share n                                  | unt) do you want to<br>nultiple properties                     | o share these properties<br>at once with a single pr                             | with in order<br>ovider.            | one provider. Th<br>on the requirem | nis is because the bulk share depends<br>ients/settings of the provider.         |
|                                 | Select web servi                                                            | ices provider from                                                        | my contacts book:                                              |                                                                                  |                                     |                                     |                                                                                  |
|                                 | Eversource We                                                               | b Services (Everso                                                        | urce 🔻                                                         |                                                                                  |                                     |                                     |                                                                                  |
| ×                               | Select Properties                                                           | erties<br>s do you want to sl<br>rted meter types, ti                     | nare? Note that wh                                             | ile you can share prope<br>ers will not be shared.<br>Environmental Protectic    | rties that                          |                                     |                                                                                  |
|                                 |                                                                             |                                                                           |                                                                |                                                                                  |                                     |                                     |                                                                                  |
|                                 | Choose Per                                                                  | missions                                                                  |                                                                |                                                                                  |                                     |                                     |                                                                                  |
| 30,00                           | If you only need<br>want to give the<br>here. Otherwise,<br>contacts on the | to choose one per<br>same permissions<br>you may assign d<br>next screen. | mission (because<br>for all your shares<br>ifferent permission | you are doing a single s<br>), you can choose that<br>s for different properties | hare or you<br>permission<br>and/or |                                     |                                                                                  |
|                                 | I want to set                                                               | permission levels                                                         | in bulk for all sele                                           | cted properties and met                                                          | ers.                                |                                     |                                                                                  |
|                                 | <ul> <li>I want to pro<br/>meter within</li> </ul>                          | vide different level<br>a property.                                       | s of access for ea                                             | ch property or to each i                                                         | ndividual                           |                                     |                                                                                  |
|                                 |                                                                             |                                                                           |                                                                | Set Permission                                                                   | S <u>Cancel</u>                     |                                     |                                                                                  |

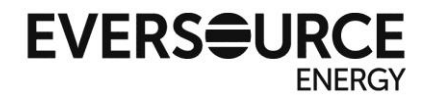

**7.** Select the "Exchange Data" option for the property to begin setting up the account verification. Read the instructions on the Access Permissions screen which pops up next.

| MyPortfolio<br>Share Yo<br>To finish up, tel<br>properties that the<br>description<br>Sort by: Prope | Sharing<br>OUT Propel<br>I us what type of a<br>you have selected<br>Select Perm<br>The access leve<br>person. | Reporting<br>rty(ies)<br>access the people y<br>. The option to exc<br>hissions for Ea | Recognition | d have for each of the<br>able for authorized acc<br>or each property or ea | counts. Full Acc<br>rights<br>Read Ou<br>Forward<br>custom<br>ach permiss<br>Exchan<br>permiss<br>permiss | /ho gets to Share<br>cess - Automatically in<br>nly - Automatically do<br>"rights<br>- You decide, along v<br>ions for property, mete<br>ions.<br>ge Data -You decide,<br>ions for property, mete<br>ions. | e Forward?<br>Includes "Share Forward"<br>es NOT include "Share<br>with the individual<br>er, goals and recognition<br>along with the individual<br>er, goals and recognition |
|----------------------------------------------------------------------------------------------------|----------------------------------------------------------------------------------------------------|----------------------------------------------------------------------------------------|-------------|-----------------------------------------------------------------------------|----------------------------------------------------------------------------------------------------|----------------------------------------------------------------------------------------------------|----------------------------------------------------------------------------------------------------|
| Name (ID)                                                                                            |                                                                                                    |                                                                                        | No Access   | Read Only<br>Access                                                         | Full Access                                                                                               | Custom Access                                                                                                    | Exchange Data                                                                                                    |
| CT Dept o                                                                                            | f Environmental P                                                                                              | rotection (5047366                                                                     | )           |                                                                             |                                                                                                    |                                                                                                    |                                                                                                    |
| Everso                                                                                               | urce Web Service                                                                                               | <u>8</u>                                                                               | 0           |                                                                             |                                                                                                    |                                                                                                    |                                                                                                    |
|                                                                                                    |                                                                                                    |                                                                                        |             |                                                                             |                                                                                                    | Share Proper                                                                                                    | ty(ies) <u>Cancel</u>                                                                                                    |

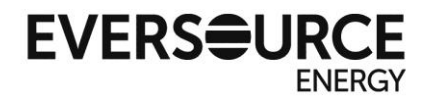

**8.** On the Access Permissions screen, you will have to enter information valid to each meter to authorize Eversource's ability to read and exchange data. Meters which are not provided by Eversource will still have to be authorized on this screen.

## See the next page for explanations of what to enter for each field.

| sect the permission le | eren beron | w that you             | would like     | to grant Eversource Web Servi             | ces for each catego | ry.                      |   |
|------------------------|------------|------------------------|----------------|-------------------------------------------|---------------------|--------------------------|---|
| Item                   | None       | Read<br>Only<br>Access | Full<br>Access | Is Eversource your service provider? Y/N1 | ID2                 | Description <sup>3</sup> | * |
| Property Information   | 0          | 0                      | ۲              |                                           |                     |                          |   |
| All Meter Information  | n          |                        |                |                                           |                     |                          |   |
| Energy Meters          |            |                        |                |                                           |                     |                          |   |
| 51-114803026           | 0          | 0                      | ۲              | Υ                                         | BA                  | 51997833074              |   |
| 57-374040079           | 0          | 0                      | ۲              | Y                                         | BA                  | 51997833074              |   |
| Electric Grid<br>Meter | 0          | 0                      | ۲              | Y                                         | BA                  | 3028977056               | ÷ |

\*Note, you will have to use the horizontal scroll bar to see all entry fields

For each meter you have created on your property, you will have to provide Eversource account information to ensure you are actually the owner of this meter. You will have to authorize using the Billing Account number, Service Account number, or Meter Number.

1

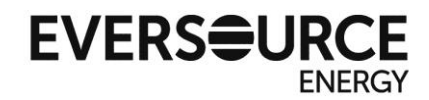

| ct        | the perm       | ission level below that you woul             | d like to grant <u>Eversou</u> | urce Web Services for each category | 1.                                   |   |
|-----------|----------------|----------------------------------------------|--------------------------------|-------------------------------------|--------------------------------------|---|
| (burkette | Full<br>Access | Is Eversource your service<br>provider? Y/N1 | ID2                            | Description <sup>3</sup>            | Usage History Load<br>Required? Y/N4 |   |
|           | ۰ a            | b                                            | С                              | d                                   | е                                    |   |
| 1         |                |                                              |                                |                                     |                                      |   |
|           | ۲              | Y                                            | BA                             | 51997833074                         |                                      | 1 |
|           | ۲              | Y                                            | BA                             | 51997833074                         |                                      |   |
|           | ۲              | Y                                            | BA                             | 3028977056                          | Y                                    |   |

- a) Select Full Access to allow for automatic transfer
- b) Is Eversource your service provider? Y=Yes
- c) **ID** can be Billing Account number (BA), Service Account Number (SA), or Meter Number (MN)
- d) **Description** enter the chosen ID exactly as it appears on your bill

e) Usage History Load Required? Y/N. Generally, if you are setting up a meter for the first time, you will select Y for having a history load input. If you have an existing meter with information already in it, you will enter N for only allowing data to be entered from the present date forward (this prevents duplicates)

#### Please note:

- For the history load input, Eversource provides data back to 1/1/2013 before transmitting monthly data going forward
- If you have been manually entering your usage data in an existing meter, you may experience a gap on the initial incremental load. This gap is due to the Eversource billing system transfer protocol. Eversource can provide any gap information you need upon request
- Incremental data transfer will occur after the billing postdate of that account or meter
- Incremental data transfer will continue uninterrupted on an automatic monthly basis until the account owner opts to un-share that account or meter with Eversource

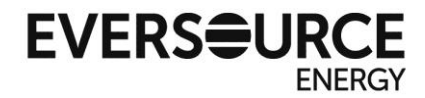

For **non-Eversource meters** on your property, you will have to enter the following values for fields, or you will receive an error on the share request:

- a) **Full Access** for information access, this is still required to retrieve property info.
- b) **N** for a non-Eversource account
- c) **NA** for the ID field
- d) **NA** for Description
- e) **N** for history data load

| elect the permission le                      | ver bere | w maryc |   | Re to grant <u>Eversour</u> | te ver dervices for each categor | y.         |  |
|----------------------------------------------|----------|---------|---|-----------------------------|----------------------------------|------------|--|
| Electric Grid<br>Meter                       | 0        | 0       | ۲ | Y                           | BA                               | 3028977056 |  |
| Vater Meters                                 |          |         |   |                             |                                  |            |  |
| Potable:<br>Mixed<br>Indoor/Outdoor<br>Meter | 0        | 0       | ۲ | n                           | NA                               | NA         |  |
| Goals,<br>mprovements, &<br>Checklists       | •        | 0       | ۲ |                             |                                  |            |  |
| Recognition                                  | 0        |         | ۲ |                             |                                  |            |  |

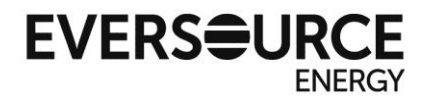

Finally, use the outside scroll bar to access the bottom of the Access Permissions screen. Select **Yes** for the "Share Forward" option. This allows Eversource to share your meter information into other internal accounts in the future. This data will not leave Eversource systems or be shared to vendors outside of Eversource.

| Recognition                                                                                        | 0                                            | ۰                                                                          |                                                                   |                                                                                 |                                                                   |
|----------------------------------------------------------------------------------------------------|----------------------------------------------|----------------------------------------------------------------------------|-------------------------------------------------------------------|---------------------------------------------------------------------------------|-------------------------------------------------------------------|
| 4                                                                                                  |                                              |                                                                            |                                                                   |                                                                                 |                                                                   |
| Description: Example<br>omma (,).<br>Usage History Load<br>sage history data<br>Additional Option: | e: 12345678901, 12<br>Required? Y/N: Ex<br>5 | 45678902; Enter complete Billing A<br>ample: Y; Enter 'Y' if you want Ever | ccount #, Service Account #, or<br>source to send Usage History D | Meter #. For Multiple BA, SA, MN, Piel<br>Data to ESPM (Starting from Jan 2013) | ase enter with delimiter<br>or 'N' for Not Transferring<br>Yes No |
| * Share Forward<br>Allow Eversou<br>the right to sha                                               | d<br>rce Web Services<br>are with more peo   | to share this property with o<br>ple.                                      | hers and give them any per                                        | missions that he/she has, inclu                                                 | iding 🔹 💿                                                         |
|                                                                                                    |                                              |                                                                            |                                                                   |                                                                                 |                                                                   |

Click "Apply Selections & Authorize Exchange"

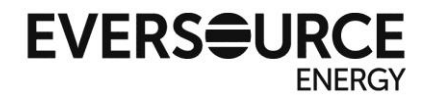

**9.** After you return to the "Share Your Property(ies)" screen, the "Exchange Data" option will be checked, indicating you filled out the authorization.

If you have any other properties you are authorizing for data exchange, you will have to repeat Step 8 for those as well.

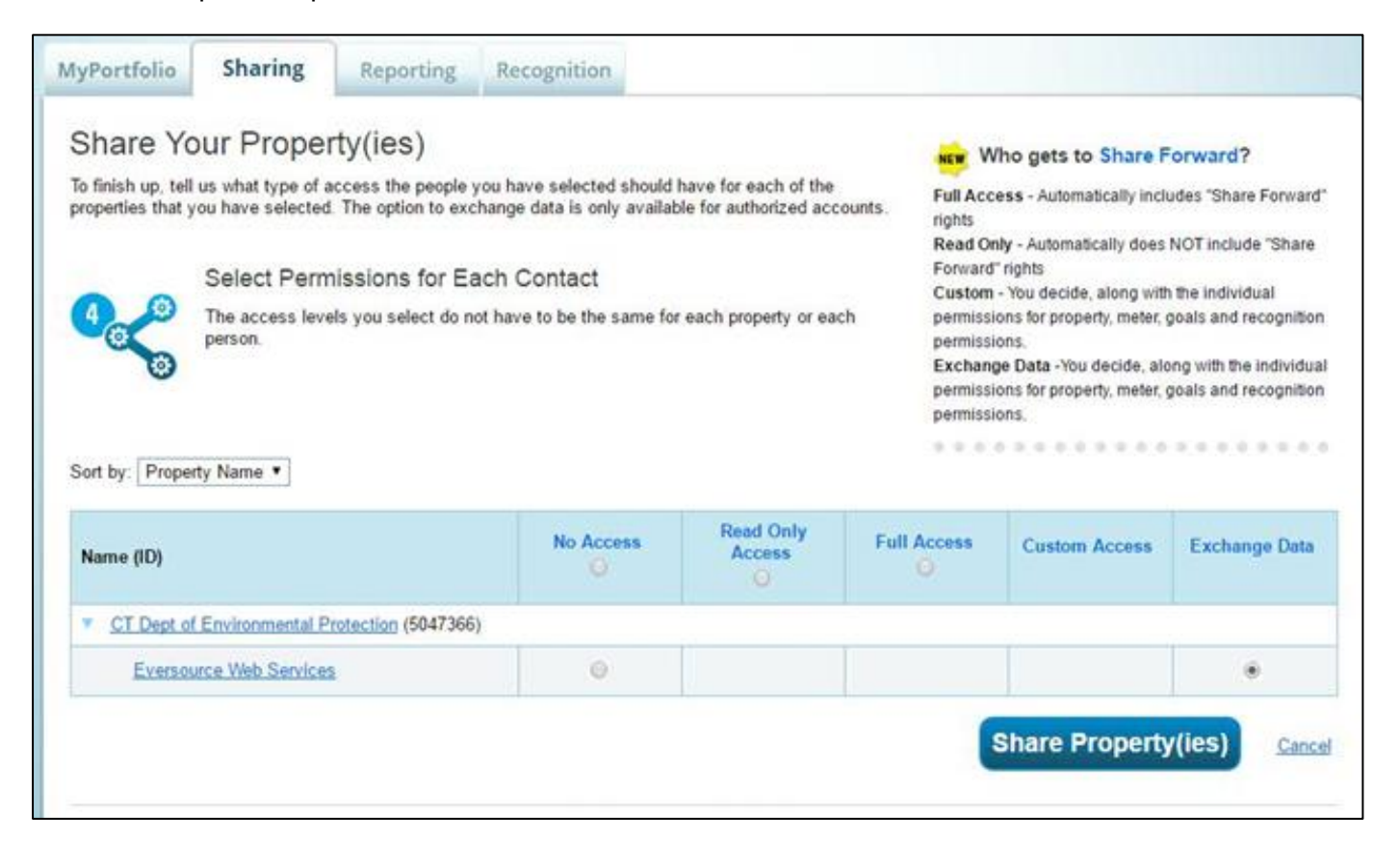

Click "Share Property(ies)" to finalize the authorization request.

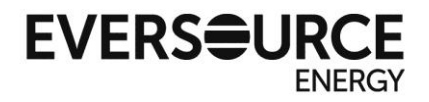

**10.** You will receive following notification confirming the request went through. You will receive another notification in one business day confirming or denying that the request was processed.

| You have successfully shared/edited access<br>share. If you edited access to current permise      | to your propert<br>sions, the edits | y(ies). If you shared properties, you will receive a notification when you<br>s have been made, no acceptance is required.                       | ur contact has accepte |
|---------------------------------------------------------------------------------------------------|-------------------------------------|----------------------------------------------------------------------------------------------------|------------------------|
| If you edited web services Custom ID fields                                                       | read this                           |                                                                                                    |                        |
| In you ealled web services custom ib helds, j                                                     | reau tino.                          |                                                                                                    |                        |
|                                                                                                   | Cha                                 |                                                                                                    |                        |
| My Changed Draw artists                                                                           | Sna                                 | ring Notifications (5) View All                                                                                                    |                        |
| My Shared Properties                                                                              | Sna                                 | ring Notifications (5) <u>View All</u>                                                                                                    |                        |
| My Shared Properties<br>(1)                                                                       | sna                                 | ring Notifications (5) <u>View All</u> <u>CT Dept of Environmental Protection</u> - Sharing request sent to                                      | Cancel                 |
| My Shared Properties<br>(1)<br>Share (or Edit Access to)<br>a Property                            | <+                                  | ring Notifications (5) <u>View All</u><br><u>CT Dept of Environmental Protection</u> - Sharing request sent to<br><u>Eversource Web Services</u> | Cancel<br>Clear        |
| My Shared Properties<br>(1)<br>Share (or Edit Access to)<br>a Property<br>Download Sharing Report | <*                                  | ring Notifications (5) <u>View All</u><br><u>CT Dept of Environmental Protection</u> - Sharing request sent to<br><u>Eversource Web Services</u> | Cancel                 |

From now on, your Portfolio Manager account will be set up to receive automatic usage and cost information from Eversource!

If you have difficulty with any of the steps or would like additional assistance, please contact us at Eversource\_ESPM\_Support@eversource.com.